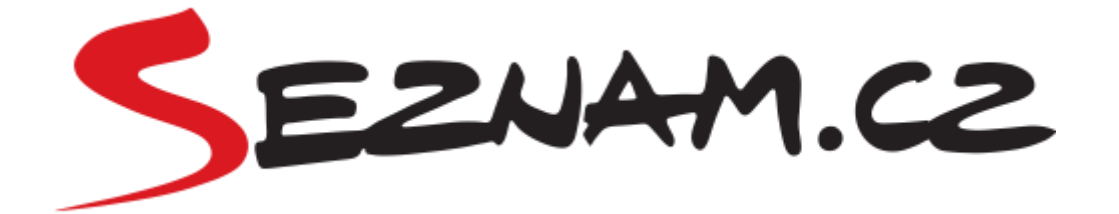

## Seznam Doporučuje WP

Dokumentace

## **Obsah dokumentace**

| Obsah dokumentace                                                                                                    | 2                |
|----------------------------------------------------------------------------------------------------|------------------|
| Jak mi plugin Seznam Doporučuje WP pomůže?<br>Přidání služby Seznam Doporučuje bez programátora<br>Přidání kategorického boxu pomocí rubrik<br>Zobrazení boxu pro návštěvy ze Seznam Newsfeedu | 3<br>3<br>3<br>3 |
| Umístění pluginu v administraci WordPressu                                                                                                    | 4                |
| Přidání boxu pod článek                                                                                                    | 4                |
| Nastavení web ID                                                                                                    | 4                |
| Nastavení box ID                                                                                                    | 5                |
| Manuální vložení boxu pod článek                                                                                                    | 5                |
| Pridani vice boxu pod clanek                                                                                                    | 5                |
| Přidání boxu vedle článku (do postranního panelu)                                                                                                    | 6                |
| Základní nastavení                                                                                                    | 6                |
| Přidání boxu jako widgetu do postranního panelu                                                                                                    | 7                |
| Přidání kategorií do RSS                                                                                                    | 9                |
| Přidání obrázku velikosti medium do RSS feedu                                                                                                    | 9                |
| Zobrazení boxu pro návštěvy ze Seznam Newsfeedu                                                                                                    | 10               |
| Kompatibilita s ostatními pluginy od Seznamu                                                                                                    | 10               |
| Kontakt                                                                                                    | 10               |

## Jak mi plugin Seznam Doporučuje WP pomůže?

#### Přidání služby Seznam Doporučuje bez programátora

Díky pluginu přidáte boxy Seznam Doporučuje pod článek a do postranního panelu sami bez programátora.

#### Přidání kategorického boxu pomocí rubrik

Pokud chcete v boxu zobrazit výběr rubrik/kategorie z aktuálního článku, plugin vám to velmi zjednoduší. Dokáže automaticky přidávat wordpressové rubriky/kategorie do RSS. Pro aktivaci kategorického boxu stačí napsat na <u>seznam.doporucuje@firma.seznam.cz</u>, není třeba žádné dodatečné úpravy od programátora či webmastera vašeho webu.

#### Zobrazení boxu pro návštěvy ze Seznam Newsfeedu

Plugin umí omezit zobrazení boxu pouze na návštěvy z newsfeedu.

## Umístění pluginu v administraci WordPressu

Plugin naleznete buď v menu "Nástroje" (viz obrázek), nebo v menu "Seznam Reklama", pokud máte nainstalovaný náš reklamní plugin.

| 🚯 📸 SDOP test 🖸         | 4 🛡 0 🕂 Akce                                                            | Přihlášený uživatel: admin 🗾 |
|-------------------------|-------------------------------------------------------------------------|------------------------------|
| 97 Média                | Seznam doporučuje                                                       |                              |
| 📕 Stránky               |                                                                         |                              |
| 🗭 Komentáře             | Web & Doporučovací Boxy RSS                                             |                              |
| Elementor               |                                                                         |                              |
| Šablony                 | Nastavení webu                                                          |                              |
| 🔊 Vzhled                | Web ID                                                                  |                              |
| 🖌 Pluginy               | Web ID                                                                  |                              |
| 🛓 Uživatelé             |                                                                         |                              |
| 🖋 Nástroje              | Zobrazit doporučovací boxy po míky ze Seznam Newsfeed. (Nedoporučujeme) |                              |
| Dostupné nástroje       |                                                                         |                              |
| Import                  |                                                                         |                              |
| Export                  |                                                                         |                              |
| Stav webu               |                                                                         |                              |
| Export osobních údajů   |                                                                         |                              |
| Výmaz osobních<br>údaiů |                                                                         |                              |
| Seznam doporučuje       | 1. box ID                                                               |                              |
| Mastavení               | Chci vložit doporučovací box manuálně                                   |                              |
| Eimit Login<br>Attempts |                                                                         |                              |

### Přidání boxu pod článek

#### Nastavení web ID

Nejdříve je nutné přidat web ID (ID vašeho webu pro Seznam Doporučuje). Viz obrázek. Web ID vám zašle nebo již zaslal tým Seznam Doporučuje. Integrace doporučování bude funkční pouze s web ID přiřazeným vašemu webu.

| 🔞 🏠 SDOP test 🖸  | O 3 ₱ 0 + Akce                                                                        | Přihlášený uživatel: admin 📃 |
|------------------|---------------------------------------------------------------------------------------|------------------------------|
| 🍘 Nástěnka       | Seznam doporučuje                                                                     |                              |
| 📌 Příspěvky      |                                                                                       |                              |
| <b>9</b> ] Média | Web & Doporučovací Boxy RSS                                                           |                              |
| 📕 Stránky        |                                                                                       |                              |
| 🏴 Komentáře      | Nastavení webu                                                                        |                              |
| Elementor        | Web ID                                                                                |                              |
| 🝃 Šablony        | 1980                                                                                  |                              |
| 🔊 Vzhled         |                                                                                       |                              |
| 😰 Pluginy        | Zobrazit doporučovaci boxy pouze pro návštěvniky ze Seznam Newsfeed. (Nedoporučujeme) |                              |
| 👗 Uživatelé      |                                                                                       |                              |
| 🖋 Nástroje       |                                                                                       |                              |

#### Nastavení box ID

Pro zobrazení boxu pod článkem je třeba vždy zadat box ID (viz obrázek). Box ID vám zašle nebo již zaslal tým Seznam Doporučuje. Po uložení přes tlačítko "Uložit" dole na stránce se doporučovací box začne zobrazovat pod každým článkem.

#### Manuální vložení boxu pod článek

Manuální vložení boxu je nutné například tehdy, pokud používáte page builder, který automatické vkládání nepodporuje. V takovém případě je nutné v administraci zaškrtnout "Chci vložit doporučovací box manuálně" (viz obrázek).

Poté si zvolíte, v jaké podobě chcete kód vložit – na výběr jsou shortcode, PHP a HTML. Následně zvolenou variantu zkopírujete a kód vložíte do zdrojového kódu stránky na místo, kde chcete doporučovací box zobrazovat.

| 🕦 📸 SDOP test €<br>🔲 Stránky                                       | 3 🗭 0 🕂 Akce                                                                                                    |                                                                                                    | Přihlášený uživatel: admin 📃                                                                    |
|--------------------------------------------------------------------|----------------------------------------------------------------------------------------------------|----------------------------------------------------------------------------------------------------|-------------------------------------------------------------------------------------------------|
| 🗭 Komentáře                                                        | 1                                                                                                    |                                                                                                    |                                                                                                 |
| <ul><li>Elementor</li><li>Šablony</li></ul>                        | 1. box<br>Pod článkem                                                                                                    |                                                                                                    |                                                                                                 |
| 🔊 Vzhled                                                           | 1. box ID                                                                                                    |                                                                                                    |                                                                                                 |
| 🖆 Pluginy                                                          | 99999                                                                                                    |                                                                                                    |                                                                                                 |
| 占 Uživatelé                                                        |                                                                                                    |                                                                                                    |                                                                                                 |
| 🖋 Nástroje                                                         | Chci vložit doporučovací box manuálně                                                                                                    |                                                                                                    |                                                                                                 |
| Dostupné nástroje<br>Import                                        | Shortcode                                                                                                    | PHP                                                                                                    | HTML                                                                                            |
| Export<br>Stav webu<br>Export osobních údajů<br>Výmaz osobních     | Shortcode (zkrácený kód) můžete ručně vložit n<br>Téměř všechny website buildery (Beaver Builder<br>page builder nepodporuje shortkódy, použijte m | a místo, kde chcete zobrazit daný doporučo<br>r apod.), WYSIWYG editory a widgety podpo<br>ísto něj HTML kód. | ovací box. Není tedy potřeba nic programovat.<br>orují shortkódy. Pokud Váš widget, editor nebo |
| údajů<br>Seznam doporučuje                                         | [seznam:doporucuje id="99999"]                                                                                                    |                                                                                                    |                                                                                                 |
| 🔚 Nastavení                                                        |                                                                                                    |                                                                                                    |                                                                                                 |
| <ul> <li>Limit Login<br/>Attempts</li> <li>Zmenšit menu</li> </ul> |                                                                                                    | Zkopírovat kód                                                                                                |                                                                                                 |

#### Přidání více boxů pod článek

Pomocí pluginu lze pod článek přidat až tři doporučovací boxy. Každý může plnit jinou funkci – například jeden může být kategorický, druhý bude doporučovat podobné články a třetí trendující články. Každý box má své unikátní box ID, které získáte od týmu Seznam Doporučuje.

| 🚯 🏠 SDOP test 📢         | 3     P     0     + Akce     Přihlášený uživatel: admin                            |
|-------------------------|------------------------------------------------------------------------------------|
| 🖚 Nástěnka              | Seznam doporučuje                                                                  |
| 📌 Příspěvky             |                                                                                    |
| <b>9</b> ] Média        | Web & Doporučovací Boxy RSS                                                        |
| 📕 Stránky               |                                                                                    |
| 🗭 Komentáře             | Nastavení webu                                                                     |
| Elementor               | Web ID                                                                             |
| 🝃 Šablony               | 1980                                                                               |
| 🔊 Vzhled                |                                                                                    |
| 🖌 Pluginy               | Zobrazit doporučovaci boxy pouze pro návštévniky ze Seznam Newsteed. (Nedoporučuje |
| 👗 Uživatelé             |                                                                                    |
| 🖋 Nástroje              |                                                                                    |
| Dostupné nástroje       | 1 box                                                                              |
| Import                  |                                                                                    |
| Export                  | Pod článkem                                                                        |
| Stav webu               | 1. box ID                                                                          |
| Export osobních údajů   | 99999                                                                              |
| Výmaz osobních<br>údajů | Chci vložit doporučovaci box manuálně                                              |
| Seznam doporučuje       |                                                                                    |

# Přidání boxu vedle článku (do postranního panelu)

#### Základní nastavení

Do prostoru vedle článku dokáže plugin vložit box automaticky jako pod článek. Kromě nastavení správného box ID je třeba provést ještě jeden úkon navíc – přidat box jako widget do postranního panelu (popsáno níže).

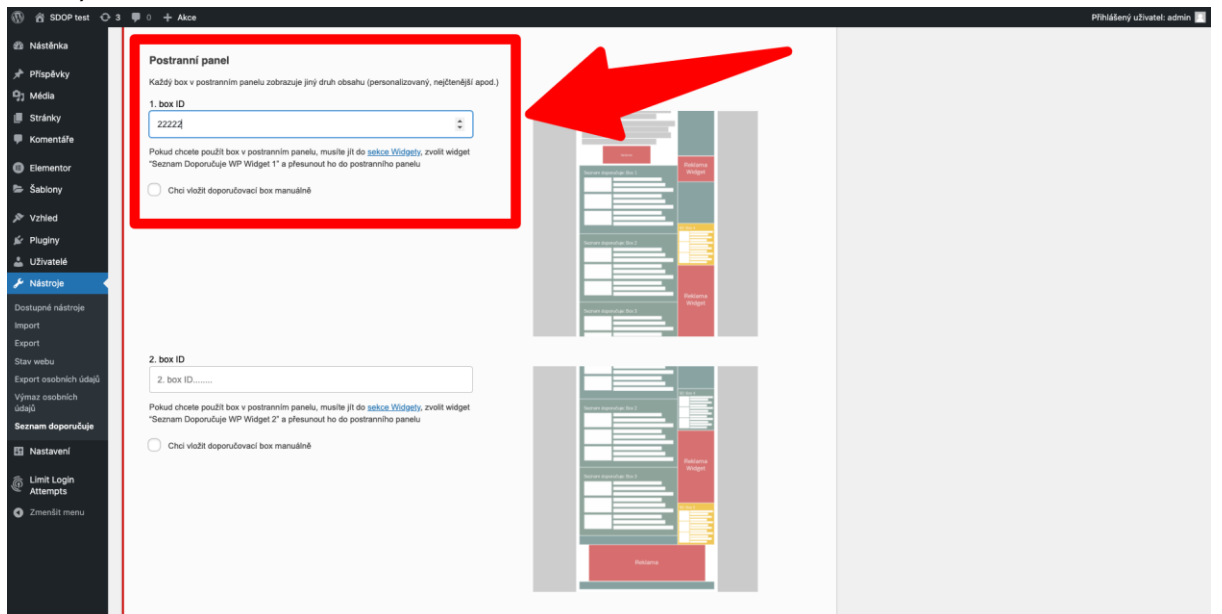

#### Přidání boxu jako widgetu do postranního panelu

Pro přidání boxu do panelu je nutné se dostat do sekce widgetů, například přes proklik v administraci (viz obrázek).

| 🚯 📸 SDOP test 😋 3 | ♥ 0 + Akce                                                                                                    | Přihlášený uživatel: admin 🗾 |
|-------------------|----------------------------------------------------------------------------------------------------|------------------------------|
| <b>9</b> ] Média  |                                                                                                    |                              |
| Stránky           | Postranni panel                                                                                                    |                              |
| 🏴 Komentáře       | Každý box v postranním panelu zobrazuje jiný druh obsahu (personalizovaný, nejčtenější a                                                |                              |
| Elementor         | 99998                                                                                                    | :                            |
| 🖕 Šablony         | Pokud chcete použít box v postranním panelu, musite j o sekce Widgety, z it widget "Seznam Doporučuje WP Widget 1" a přesunout ho do pr | ostranního panelu            |
| 🔊 Vzhled          | Chci vložit doporučovací box manuálně                                                                                                   |                              |
| 🛸 Pluginy         |                                                                                                    |                              |
| 👗 Uživatelé       |                                                                                                    |                              |

Poté je nutné ve widgetech nalézt widgety Seznam Doporučuje (viz obrázek). Widget představuje box Seznam Doporučuje.

| 🚯 📸 SDOP test 🚽                                                   | 🕞 3 🛡 0 🕂 Akce                                        | Přihlášený uživatel: admin |  |
|-------------------------------------------------------------------|-------------------------------------------------------|----------------------------|--|
| Nástěnka                                                          | Widgety × ← → =                                       | Aktualizovat 💠 🗄           |  |
| <ul> <li>Příspěvky</li> <li>Média</li> <li>Stránky</li> </ul>     | seznam doporucuje X                                   | Sidebar                    |  |
| <ul> <li>Komentáře</li> <li>Elementor</li> <li>Šablony</li> </ul> | Eznam Seznam<br>Doporučuje<br>WP Widget 1 WP Widget 2 | Nadpis                     |  |
| 🔊 Vzhled                                                          |                                                       | +                          |  |
| Šablony<br>Přizpůsobit<br>Widgety                                 |                                                       | +                          |  |
| Menu<br>Záhlaví<br>Pozadí                                         |                                                       | Header Right ~             |  |
| Editor souboru<br>šablony                                         |                                                       | Footer Widget Area 1 🗸 🗸   |  |
| 🖌 Pluginy                                                         |                                                       |                            |  |
| 👗 Uživatelé<br>🎤 Nástroje                                         | Widgety                                               | Footer Widget Area 2 ~     |  |

Tyto widgety následně přetáhneme myší do postranního panelu (anglicky "sidebar" – viz obrázek).

| 🚯 📸 SDOP test 📢                                                                  | ⊃ 3 🛡 0 🕂 Akce                                                    | Přihlášený uživa                         | atel: admin 📃 |
|----------------------------------------------------------------------------------|-------------------------------------------------------------------|------------------------------------------|---------------|
| 🚳 Nástěnka                                                                       | Widgety $\times$ $\leftarrow$ $\rightarrow$ $\Xi$                 | Aktualizovat                             | <b>\$</b>     |
| <ul> <li>Příspěvky</li> <li>Média</li> <li>Stránky</li> <li>Komentáře</li> </ul> | seznam doport X                                                   | Sidebar<br>Seznam Doporučuje WP Widget 1 | Ŷ             |
| <ul><li>Elementor</li><li>Šablony</li></ul>                                      | Seznam Seznam<br>Doporučuje Doporučuje<br>WP Widget 1 WP Widget 2 | Náhled není k dispozici.                 |               |
| 🔊 Vzhled                                                                         |                                                                   | Nadpis                                   |               |
| Šablony<br>Přizpůsobit                                                           |                                                                   | +                                        |               |
| Widgety                                                                          |                                                                   |                                          |               |
| Záhlaví<br>Pozadí                                                                |                                                                   | +                                        |               |
| Editor souboru<br>šablony                                                        |                                                                   | Header Binht                             |               |
| 🖌 Pluginy                                                                        |                                                                   | reduci rugik                             | ·             |
| 📥 Uživatelé<br>🎤 Nástroje                                                        | Widgety A. Sidebar                                                | Footer Widget Area 1                     | ~             |

Nakonec je třeba nastavení uložit kliknutím na tlačítko "Aktualizovat" (viz obrázek).

| 🚯 📸 SDOP test 🖸 | 🖸 3 🕊 0 🕂 Akce                                   | Přihlášený uživatel: admin 🔟  |
|-----------------|--------------------------------------------------|-------------------------------|
| 🖚 Nástěnka      | Widgety × 🕤 - =                                  | Aktualizovat 🌣 :              |
| 📌 Příspěvky     | [                                                |                               |
| 9 Média         | seznam dopor X                                   | Sidebar                       |
| 📕 Stránky       |                                                  |                               |
| 🏴 Komentáře     | 前 前                                              |                               |
| Elementor       | Seznam Seznam                                    | Seznam Doporučuje WP Widget 1 |
| 🝃 Šablony       | Doporučuje Doporučuje<br>WP Widget 1 WP Widget 2 |                               |
| ✗ Vzhled        |                                                  | Seznam Doporučuje WP Widget 2 |
| Šablony         |                                                  | Název:                        |
| Přizpůsobit     |                                                  | Trendující                    |
| Widgety         |                                                  |                               |
| Menu            |                                                  |                               |

## Přidání kategorií do RSS

Ve výchozím nastavení je přidání kategorického boxu pomocí wordpressových rubrik zapnuto (viz obrázek). Tato funkce nespotřebovává žádné zdroje navíc.

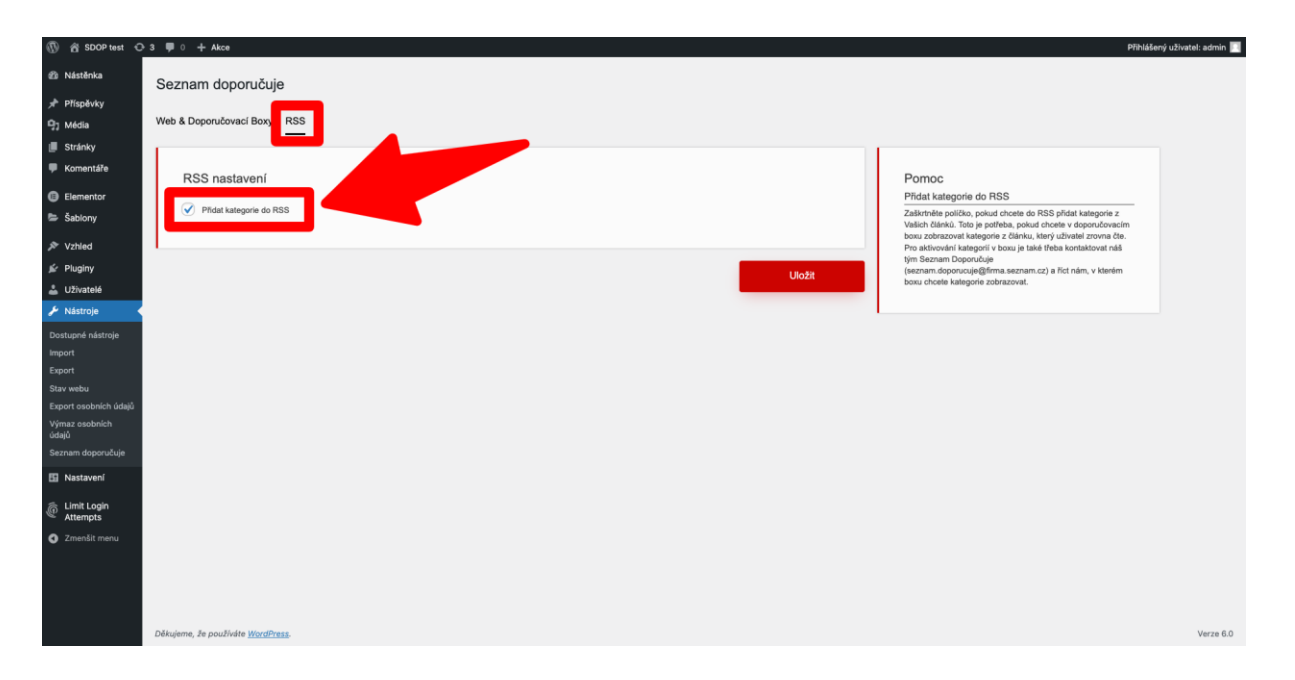

Přidání rubriky/kategorie do RSS způsobí, že se do vašeho automaticky generovaného RSS článků přidají elementy "section" obsahující názvy rubrik, do kterých jsou články zařazeny.

# Přidání obrázku velikosti medium do RSS feedu

Plugin přidává do RSS feedu obrázek velikosti medium pod tagem "enclosure url". Přesnou velikost medium lze nastavit v menu v sekci "Nastavení → Média". Doporučujeme použít rozměry minimálně 320 × 250 pixelů a maximálně 450 × 400 pixelů. Též doporučujeme po instalaci a aktivaci pluginu "Seznam Doporučuje WP" nainstalovat plugin "Regenerate Thumbnails" (autor Alex Mills), který se následně objeví v menu "Nástroje", a náhledové obrázky pomocí tohoto pluginu přegenerovat.

## Zobrazení boxu pro návštěvy ze Seznam Newsfeedu

Pokud chcete box zobrazovat pouze návštěvám z newsfeedu, je to možné (i když to nedoporučujeme). Stačí v administraci pluginu zaškrtnout políčko "Zobrazit doporučovací boxy pouze pro návštěvníky ze Seznam Newsfeed." (viz obrázek).

| 🚯 📸 SDOP test 🖸         | 3 👎 0 🕂 Akce                                                                                                    | Pfihlášený uživatel: admin 🔟                                                                                                    |
|-------------------------|----------------------------------------------------------------------------------------------------|----------------------------------------------------------------------------------------------------|
| 2 Nástěnka              | Seznam doporučuje                                                                                                    |                                                                                                    |
| 📌 Příspěvky             |                                                                                                    |                                                                                                    |
| 9] Média                | Web & Doporučovací Boxy RSS                                                                                                    |                                                                                                    |
| Stránky                 |                                                                                                    |                                                                                                    |
| 🗭 Komentáře             | Nastavení webu                                                                                                    | Pomoc                                                                                                    |
| Elementor               | Web ID                                                                                                    | Video návod                                                                                                    |
| 👺 Šablony               | 99999                                                                                                    | Návod na použití pluginu                                                                                                    |
| The Value               |                                                                                                    | Web ID                                                                                                    |
| 🖉 Pluginy               | Zobrazit doporučovaci bozy pouze pro návlátkeniky ze Seznam Newsfeed. (Nedoporučujerne)                                                                                                    | Vložte web ID, které Vám poskyli tým Seznam Doporučuje<br>(seznam.doporucuje@firma.seznam.cz). Web ID je povinná<br>neložka                                                              |
| 👗 Uživatelé             |                                                                                                    | Provide and Middle and                                                                                                    |
| 🖋 Nástroje 🛛 🗸          |                                                                                                    | Boxy pod clankem<br>Vložte box ID, které Vám poskytne tým Seznam Doporučuje                                                                                                    |
| Dostupné nástroje       | 1. box                                                                                                    | (seznam.doporucuje@firma.seznam.cz). Toto box ID je pro box                                                                                                    |
| Import                  | Pod článkem                                                                                                    | manuálně", pokud používáte website bulider, který nepodporuje                                                                                                    |
| Export                  | 1. box ID                                                                                                    | automatické vkadaní kodu. V takovem pripade manualne<br>vložte poskytnutý shortcode (zkrácený kód) na místo, kde                                                                         |
| Stav webu               | 11111 Com                                                                                                    | chcete, aby se box zobrazil. Některé website buildery, jako<br>například Elementor, podporují automatické vkládání boxů a                                                                |
| Výmaz osobních          |                                                                                                    | nepotřebujete u nich vkladat kod manualne.                                                                                                    |
| údajů                   | Citic vizzi doportudivaci box manuame                                                                                                    | Boxy v postrannim panelu                                                                                                    |
| Seznam doporučuje       | Weight Comparison of the Comparison of the Compa | Toto box ID je pro box do postranniho panelu. Zaškrtněte                                                                                                    |
| Nastavení               | The result of the result of th | poličko "Chci vložit doporučovaci box manualne", pokud<br>použiváte website builder, který nepodporuje automatické                                                                       |
| Limit Login<br>Attempts |                                                                                                    | vkiládání kódů. V takovém případě manuálně vložte poskytnutý<br>shortcode (zkrácený kód) na místo, kde chcete, aby se box<br>zobrazil. Některé website buliderý jsko například Elementor |
| Zmenšit menu            |                                                                                                    | podporují automatické vkládání boxů a nepotřebujete u nich<br>vkládat kód manuálně.                                                                                                    |
|                         | Relation                                                                                                    |                                                                                                    |
|                         |                                                                                                    |                                                                                                    |
|                         |                                                                                                    |                                                                                                    |
|                         |                                                                                                    |                                                                                                    |

## Kompatibilita s ostatními pluginy od Seznamu

Plugin Seznam Doporučuje WP je kompatibilní se všemi WordPress pluginy od Seznamu.

## Kontakt

Pokud chcete službu Seznam Doporučuje nasadit na svůj web, upravit její nastavení nebo pro nás máte jakoukoliv zpětnou vazbu, kontaktujte nás prostřednictvím e-mailu <u>seznam.doporucuje@firma.seznam.cz</u>.